# Portrait

### Registration guide for Portrait business rates customers.

'VOA Government Gateway portal for Business Rates'

Check, Challenge, Appeal

### Contents

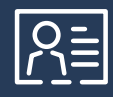

#### How to create your User ID

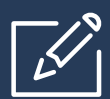

How to verify your identity

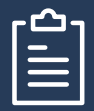

How to register your company details

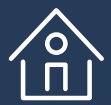

How to manage your properties

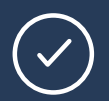

How to appoint Portrait as your agent

To register for this service you'll need to verify your identity by providing your National Insurance number and details from at least one of the following:

- UK passport
- Payslip
- P60

The registration process takes approximately 15-20 minutes to complete

Start by clicking on 'Register' to commence the process P

Before you can access the details of your rating assessment(s), you will need to create a <u>COMPANY</u> gateway account FOR <u>BUSINESS RATES ONLY</u>

| Construction                                                                                                    |                                                                             |                                                                                                    |
|----------------------------------------------------------------------------------------------------|-----------------------------------------------------------------------------|----------------------------------------------------------------------------------------------------|
| Find a property Sector and construction of property information:                                                                                                    | da GOV.UK                                                                   |                                                                                                    |
| Find a property<br>Sector and two research for property information:                                                                                                    | BETA This is a new service - your feestback will help us to impro           | uveit.                                                                                                    |
| Select an option to search for property information  To retraine and team  To retraine and team  To retraine                                             | Find a property                                                             | Sialin Register                                                                                                    |
| Cher useful information Cher useful information Cher                                             | Select an option to search for property inf  Postcode  Street name and town | formation:                                                                                                    |
| Develoand Mult property, addaed         Statistic with this case         Restricted terms and conditions avoity.         Out the statistic with this case         Restricted terms and conditions avoity.         Out the statistic with this case         Restricted terms and conditions avoity.         Out the statistic with this case         Restricted terms and conditions avoity.         Provide an avoid register for this service and other service.         Register for this service         Register for this service         Provide analy register for this service         Register for this service         Regis                                                                                                    | Other useful information Central ratio jists Valuation scales               |                                                                                                    |
| Description approximation approximation a                                              | Download full property dataset                                              | 얇 GOV.UK Check and challenge your business rates valuation                                                                                                    |
| If you're a refurrieg oare, ywo can sging i'r to uar this service.<br>Wyw're a refurrieg oare, ywo can sging i'r to uar this service.<br>Wyw're a refurrieg oare di wardt men ywo budiensa<br>Construent of Lawaw account.<br>Prografter of this sarvice, ywo can sging i'r to uar this service.<br>Prografter of this sarvice, ywo can sging i'r to uar this service.<br>Prografter of this sarvice runnier, dae of birth and ortalis frem at least ore of the<br>Noteman.<br>Prografter of this sarvice, dae of birth and ortalis frem at least ore of the<br>Subminist.<br>Prografter of this sarvice, dae of birth and ortalis frem at least ore of the<br>Prografter of this sarvice, dae of birth and ortalis frem at least ore of the<br>Subminist.<br>Prografter of this sarvice, dae of birth and ortalis frem at least ore of the<br>Subminist.<br>Prografter of this sarvice, dae of birth and ortalis frem at least ore of the<br>Subminist.<br>Prografter of this sarvice, dae of birth and ortalis frem at least ore of the<br>Subminist.<br>Prografter of this sarvice, data of birth sarvice, data of birth sarvice, data<br>Prografter of this sarvice, data of birth sarvice, data of birth sarvice, data<br>Prografter of this sarvice, data of birth sarvice, data of birth sarvice, dat | Restricted terms and conditions apply.                                      | Register to use this service                                                                                                    |
| ergition     ergition     ergition     ergition     volume to the ergitization process.     for     for these details     Which type of account would you like to create?     Individual row correction bucket) - you won't be able to ad others to this account     Details add to the success.                                                                                                    |                                                                             | If you're a refurning user, you can sign in to use this service.<br>If you're ainstayd produces for this service and other people from your<br>localizes want to register you can be add them is your footients<br>Government Galaxees account.f.<br>To register that has end you can be add them is used footients<br>for the production of the service account.f. |
| You should addiwe appointing type Should interruption to consider the registrict process.         • Ident These details         Which type of account would you like to create?         Individual count arresent you setting - you won't be able to add others to this account         Operativation from woments abulances, charing cother comparisation) - you'll be able to add other to be account                                                                                                    |                                                                             | • papaljos<br>• UK passort<br>• P60                                                                                                    |
| Which type of account would you like to create?<br>Individual your present yoursel) - you won't be able to add others to this<br>account<br>Creativation from woment a builders, chain or other creativation) - you'll<br>be able to add other to the account                                                                                                    |                                                                             | You should allow approximately 15 minutes without interruption to<br>complete the neglistical process.           > Lidon Lhave Mess details                                                                                                    |
| Organisation (you represent a business - charity or other organisation) – you'll<br>be able to add others to this account                                                                                                    |                                                                             | Which type of account would you like to create?<br>Individual (your screased yoursel) - you won't be able to add others to this<br>account                                                                                                    |
|                                                                                                    |                                                                             | Organisation (you represent a business .charity or other organisation) – you'll<br>be able to add others to this account                                                                                                    |

#### Decide here which type of Government Gateway Account to create?

We recommend if you haven't already created a BUSINESS RATES ACCOUNT, then you create either

**B** Organisation

C Use your existing HMRC GOVERNMENT GATEWAY ACCOUNT (If you know the user ID and password)

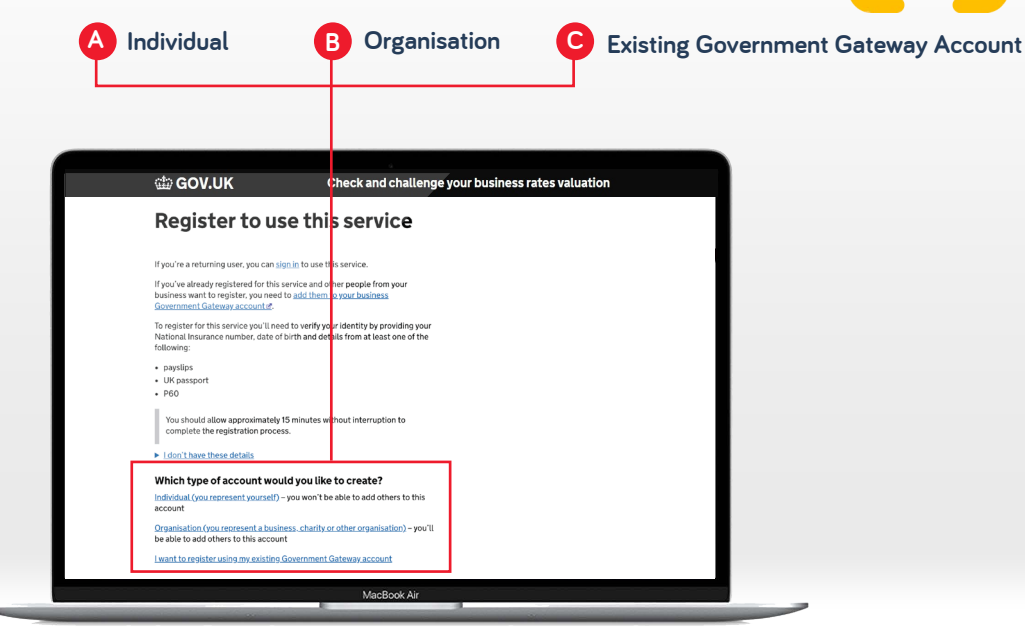

#### **Decision Tree**

Which way to go?

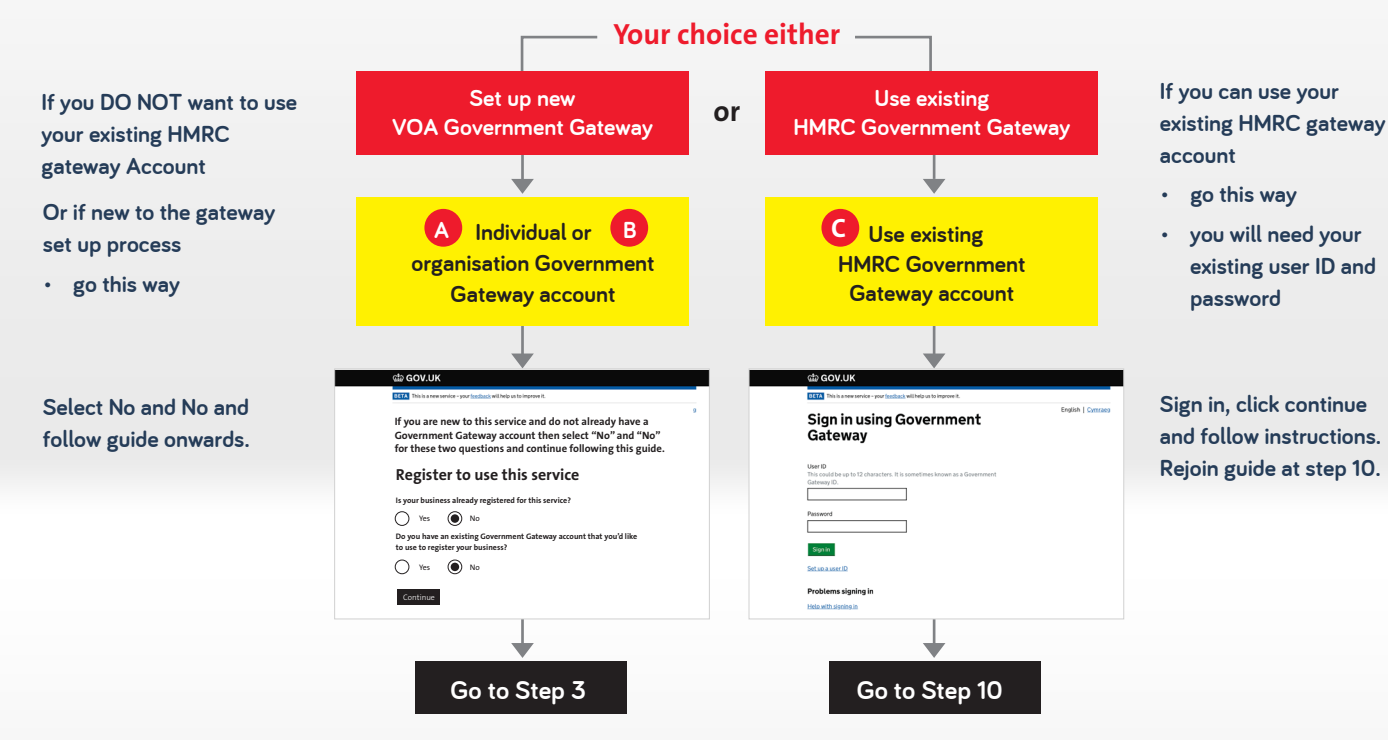

Put your name and personal email address (not your agents) and create a password.

NB: Ensure you make a note of it!

Please avoid using a personal one. We suggest 'your business name' plus '2023'.

eg "company2023".

| a conon                                                                             |                        |
|-------------------------------------------------------------------------------------|------------------------|
| HM Revenue & Customs                                                                |                        |
| Enter your details                                                                  |                        |
| Full name                                                                           |                        |
| Email address                                                                       |                        |
| We need this so we can send you your sign in details                                | if you lose them       |
| Create your password                                                                |                        |
| Your password must:                                                                 |                        |
| <ul> <li>be between 8 and 12 characters (letters and num<br/>characters)</li> </ul> | nbers only, no special |
| <ul> <li>contain at least one letter (a-z)</li> </ul>                               |                        |
| <ul> <li>contain at least one number (0-9)</li> </ul>                               |                        |
| not contain the word 'password'                                                     |                        |
|                                                                                     |                        |
| Confirm your password                                                               |                        |
|                                                                                     |                        |
| Continue                                                                            |                        |
| Get help with this page.                                                            |                        |
|                                                                                     |                        |
|                                                                                     |                        |

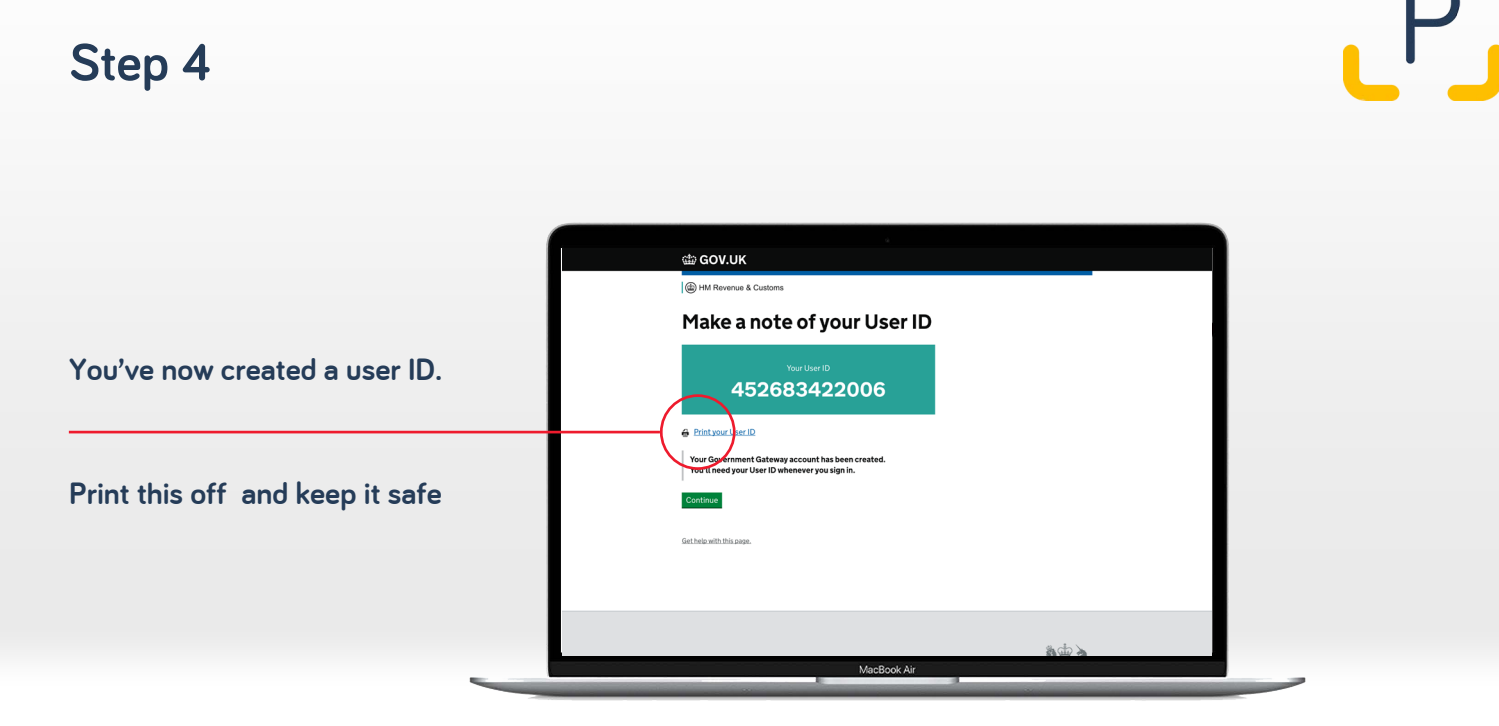

You now will have to add your personal details in order to verify, identify and allocate company data to this Government Gateway account for your business.

|     | GOV.UK Check and challenge your business rates valuation                    |                                                                                                    |
|-----|-----------------------------------------------------------------------------|----------------------------------------------------------------------------------------------------|
| bl  | RETA This is a new service-your <u>feedback</u> will help us to improve it. | 얇 GOV.UK Check and challenge your business rates valuat                                                                                                    |
| ı   | Complete your contact<br>details                                            | Complete your contact<br>details                                                                                                    |
|     | I'm registering as an agent      First name                                 | One subschema searce      First name  Laterame                                                                                                    |
| nt  | Last name                                                                   | Business name Postcode                                                                                                    |
| our | Business name                                                               | Find address<br>Ether address reasonly                                                                                                    |
|     | Postcode                                                                    | <ul> <li>There's more than one address for my business</li> <li>Business telephone number</li> </ul>                                                                                                    |
|     | Find address                                                                | Business email address                                                                                                    |
|     | Enter address manually                                                      | Confirm business email address                                                                                                    |
|     | MacBook Air                                                                 |                                                                                                    |
|     |                                                                             | Do you wish to act on behalf of an other individual or company?                                                                                                    |
|     |                                                                             | If you want to act as an agent on behalf of another business (including as<br>a professional surveyor, an accountant or as a friend or relatively, we'll<br>give you aurique, identification codes, knows as an agent code. You'll<br>need to give this to your client so that they can appoint you to act on<br>their behalf. |
|     |                                                                             | National Insurance number<br>It's on your National Insurance card, benefit letter, payslip or P60. For                                                                                                    |
|     |                                                                             | example, QQ123456C.                                                                                                    |
|     |                                                                             | I don't have these details                                                                                                    |
|     |                                                                             | Save and continue                                                                                                    |

You now will have to verify your identity.

The system will require you go through a verification process – the details required about you will vary, dependent on which identification route you choose. Most client contacts are opting for the UK Passport route.

|                                                                                                    | 4                                                                             |
|----------------------------------------------------------------------------------------------------|-------------------------------------------------------------------------------|
|                                                                                                    | GOV.UK Check and challenge your business rates valuation                      |
|                                                                                                    | DETA This is a new service - your <u>feedback</u> will help us to improve it. |
|                                                                                                    | HIM Revenue & Customs                                                         |
|                                                                                                    | Confirm your identity                                                         |
| _                                                                                                    | Choose a way for us to identify you                                           |
|                                                                                                    | We'll ask you some security questions that relate to your:                    |
|                                                                                                    | O Payslips                                                                    |
|                                                                                                    | UK Passport                                                                   |
|                                                                                                    | · P60                                                                         |
|                                                                                                    | Continue                                                                      |
|                                                                                                    | Loan't answer questions on any of these options                               |
|                                                                                                    | Set below this same.                                                          |
|                                                                                                    |                                                                               |
|                                                                                                    |                                                                               |
|                                                                                                    |                                                                               |
|                                                                                                    | MacBook Air                                                                   |
| and the second second se |                                                                               |

Ρ

You should receive this message once you have completed the verification questions.

| යා GOV.UK                 | Check and challenge your business rates valuation    |                  |
|---------------------------|------------------------------------------------------|------------------|
|                           |                                                      |                  |
| BETA This is a new servi  | e - your <u>feedback</u> will help us to improve it. |                  |
| We've                     | verified your identity                               |                  |
| What happens ne           | ct                                                   |                  |
| You'll need to provide it | nformation about your business in order to complete  |                  |
| Register your tusine      |                                                      |                  |
|                           | •                                                    |                  |
| Get help with this page.  |                                                      | Now register you |
|                           |                                                      | business.        |
|                           |                                                      |                  |
|                           |                                                      |                  |
|                           | Market II                                            |                  |
|                           | Macbook Air                                          |                  |

It is important to use the company name shown on the rate demand even if it's no longer correct.

If there are different trading company names on other rate demands, you will have to repeat the process and register a new Govt Gateway User ID for each 'different' business. We suggest you use your work email or your general business email as an alternative.

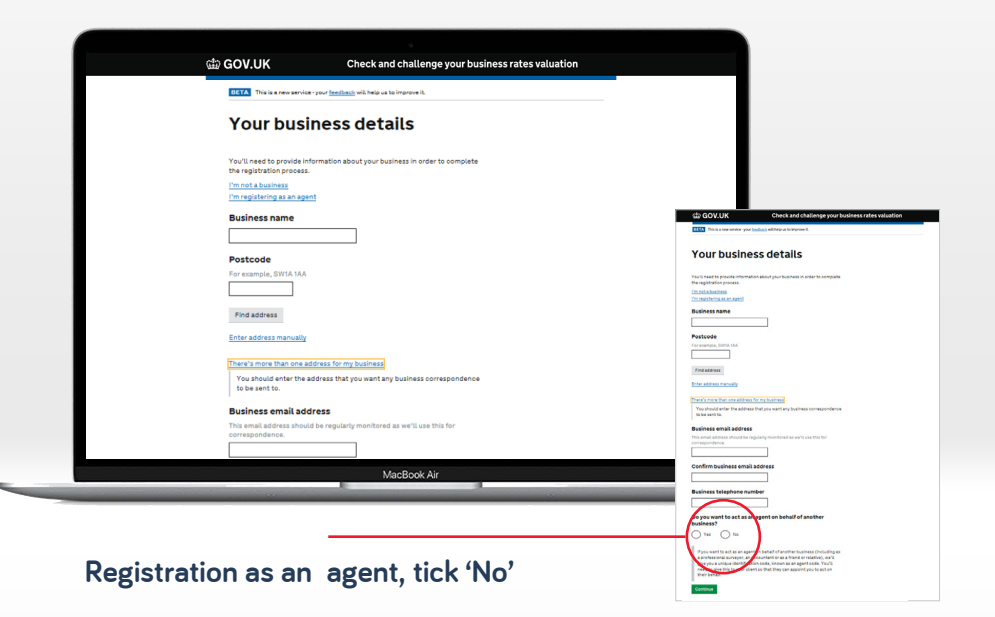

# P

Once you have completed the registration process...

Now you need to select 'Manage properties'

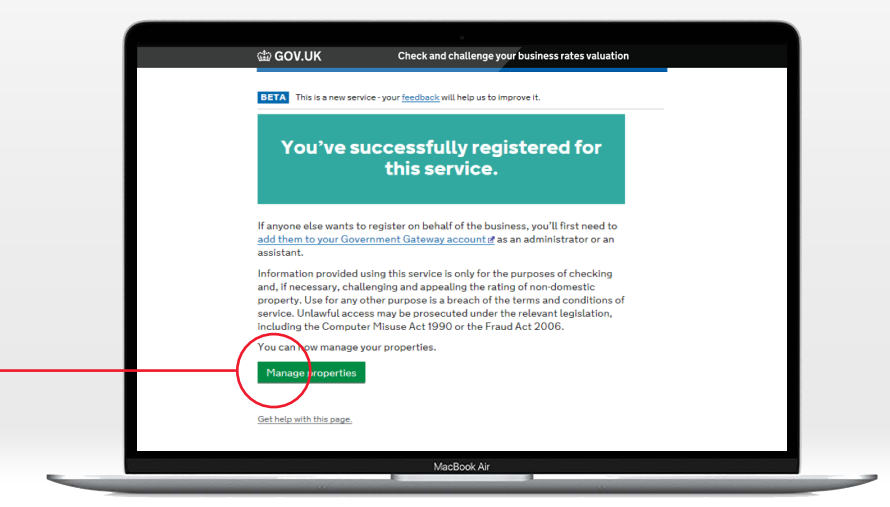

P

Manage properties allows you to 'claim' your business premises.

So you will need to add here every property you occupy.

| This is a new service - your <u>feedback</u> will help us to improve it.                                                                                                    | This is a new service - your <u>feedback</u> will help us to improve it.         Dashboar       Signou         Manage properties       Item are no properties to display here once you have claimed it.         There are no properties to display.       Add property         Get help with this pace       MccBook Ar | Letta       This is a new service - your feedback will help us to improve it.         Manage properties         It may take several hours for your property to display here once you have claimed it.         There are no properties to display.         Add property | Dashboard | <u>Sign out</u> |
|----------------------------------------------------------------------------------------------------|----------------------------------------------------------------------------------------------------|----------------------------------------------------------------------------------------------------|-----------|-----------------|
| Dashboar         Sign cut           Manage properties         may take several hours for your property to display here once you have claimed it.         there are no properties to display.           dd property         et help with this page.         there are no properties to display. | Manage properties         It may take several hours for your property to display here once you have claimed it.         There are no properties to display.         Add property         Get help with this pape                                                                                                    | Manage properties<br>It may take several hours for your property to display here once you have claimed it.<br>There are no properties to display.<br>Add property                                                                                                    | Dashboard | Sign out        |
| Manage properties<br>may take several hours for your property to display here once you have claimed it.<br>here are no properties to display.<br>dd properv<br>ethelp with this pape.                                                                                                    | Manage properties<br>It may take sevent hours for your property to display here once you have claimed it.<br>There are no properties to display.<br>Add property<br>Get help with this pape                                                                                                    | Manage properties<br>It may take several hours for your property to display here once you have claimed it.<br>There are no properties to display.<br>Add property                                                                                                    |           |                 |
| may take several hours for your property to display here once you have claimed it.<br>here are no properties to display.<br><u>dd prope</u> ty<br><u>et help with this pape</u> .                                                                                                    | It may take several hours for your property to display here once you have claimed it.<br>There are no properties to display.<br>Add property<br>Get help with this pape<br>MacBook Ar                                                                                                    | It may take several hours for your property to display here once you have claimed it.<br>There are no properties to display.<br>Add property                                                                                                    |           |                 |
| here ar no properties to display.<br><u>depropery</u><br><u>et help with this page</u>                                                                                                    | There are no properties to display.<br>Idd property<br>iet help with this page                                                                                                    | There are no properties to display.<br>Idd <u>prope</u> ty                                                                                                    |           |                 |
| et help with this page.                                                                                                    | iet help with this page                                                                                                    | idd prope ty                                                                                                    |           |                 |
| MacRook Air                                                                                                    | WRODOUX AIF                                                                                                    | Man Rock dir                                                                                                    |           |                 |
|                                                                                                    |                                                                                                    |                                                                                                    |           |                 |

Find all your properties here.

Search for the Post Code on the Rate Demand - the Royal Mail Post Code may be slightly different to the one shown in the 2023 Rating List.

| ් GOV.UK                                            | Check and challenge your business re                                     | ates valuation     |
|-----------------------------------------------------|--------------------------------------------------------------------------|--------------------|
| BETA This is a new service - your                   | feedback will help us to improve it.                                     |                    |
| Find a prope                                        | erty                                                                     | Dashboard Sign out |
| Select an option to sea                             | rch for a property to add to your account:<br>eet name and town Advanced |                    |
|                                                     | ٩                                                                        |                    |
| Back to deshboard                                   |                                                                          |                    |
| Other useful informatio                             | on                                                                       |                    |
| <u>Central rating lists</u> <u>Valuation scales</u> |                                                                          |                    |
| Download full property data                         | set                                                                      |                    |
|                                                     |                                                                          |                    |
| <ul> <li>Get help with this page,</li> </ul>        |                                                                          |                    |
| Restricted terms and condition                      | ns apply.                                                                |                    |
|                                                     | MacBook Air                                                              |                    |

Ρ

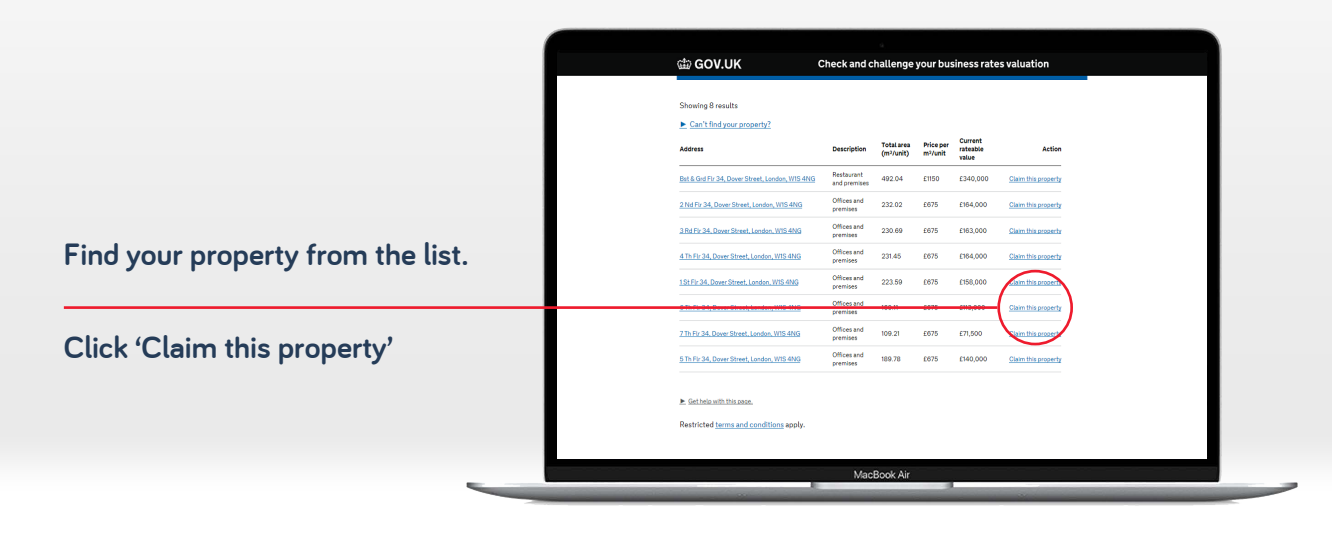

Select the appropriate answers and click 'Add property'

- If you lease a property and pay rent, click occupier.
- If you own the property freehold , click owner.
- If you own the property freehold and occupy the premises click owner and occupier.

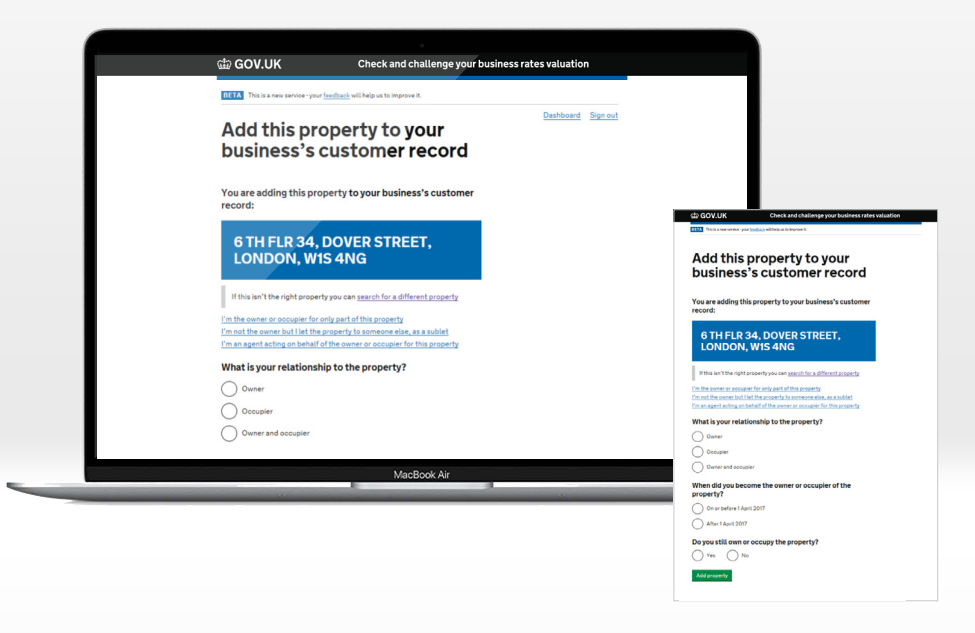

# [P]

You will now need to upload a pdf of the rate demand for the premises.

| ∰ GOV.UK                                                                                                    | Check and challenge your business rate                                    | es valuation       |  |
|----------------------------------------------------------------------------------------------------|---------------------------------------------------------------------------|--------------------|--|
| BETA This is a new service - your fe                                                                                                    | idback will help us to improve it.                                        |                    |  |
| Provide a co<br>business rat                                                                                                    | py of your<br>es bill                                                     | Dashboard Sign out |  |
| Please upload a copy of t<br>property.                                                                                                    | he business rates bill for this                                           |                    |  |
| This business rates bill should be<br>property, for the period that you                                                                                                    | the most recent bill that you have for the<br>were the owner or occupier. |                    |  |
| I have a business rates bill                                                                                                    |                                                                           |                    |  |
| I don't have a business rat                                                                                                    | es bill                                                                   |                    |  |
| Continue                                                                                                    |                                                                           |                    |  |
| Get help with this name                                                                                                    |                                                                           |                    |  |
| And the state of the state of t |                                                                           |                    |  |
|                                                                                                    |                                                                           |                    |  |
|                                                                                                    |                                                                           |                    |  |
|                                                                                                    |                                                                           |                    |  |
|                                                                                                    | MarRook Air                                                               |                    |  |

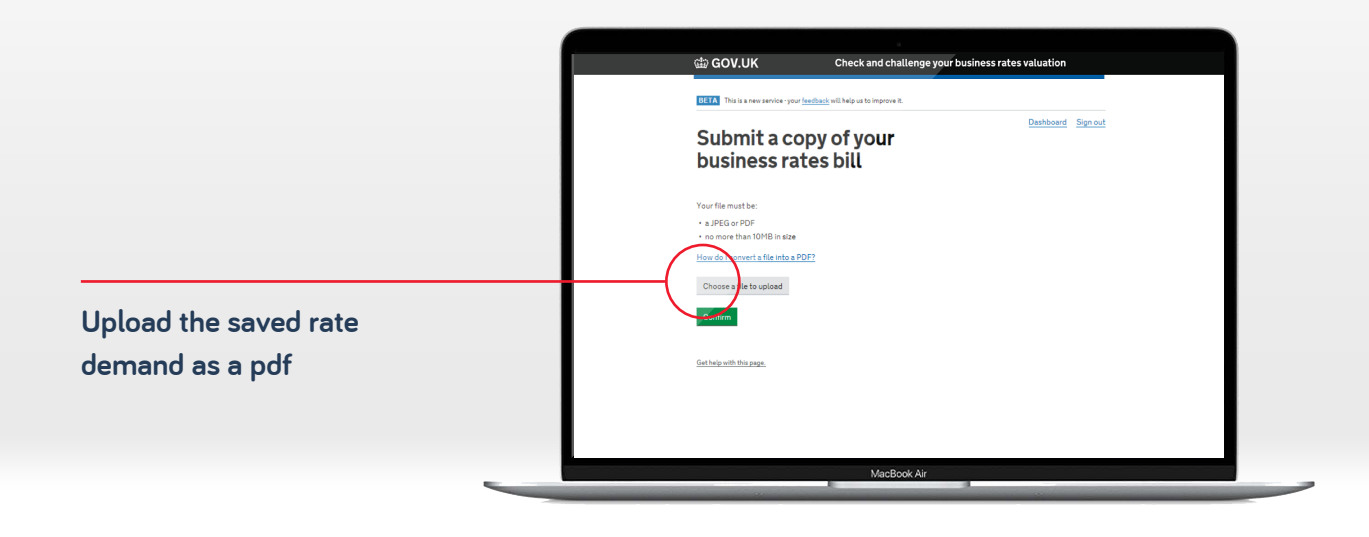

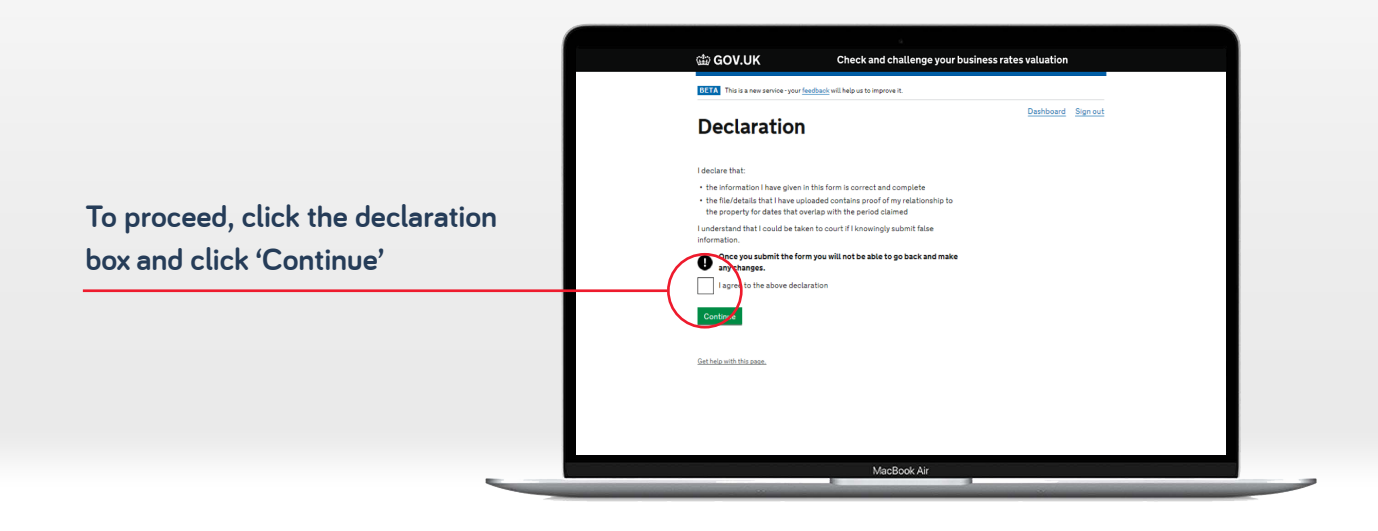

# P

Repeat the process here for each additional property.

Once completed, click on 'manage properties' to appoint us as your agent (for each property).

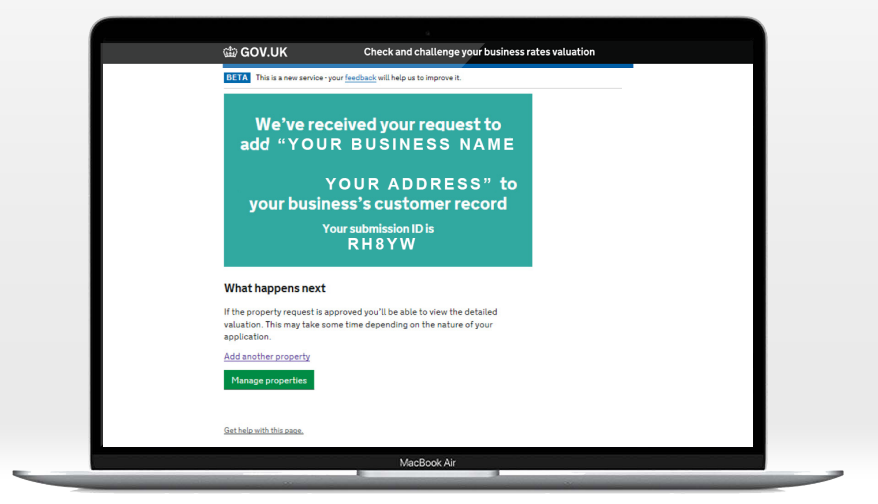

# P

To appoint Portrait as your rating agent insert Agent code **337147**, and click on Yes to enable us to submit Checks and Challenges on your behalf.

| <page-header><page-header><page-header><section-header><section-header><section-header><section-header></section-header></section-header></section-header></section-header></page-header></page-header></page-header>                                                                                                    |                                                                 |                                                                                                    |
|----------------------------------------------------------------------------------------------------|-----------------------------------------------------------------|----------------------------------------------------------------------------------------------------|
| Appoint an agent   When we not we not we not we not not appoint and set us1 years that we not we not we not not point and that us1 years that we not we not not point and that for the point and that the not point and that the not point and the not point and that the not point and the not point and the                                                                | ් GOV.UK                                                        | Check and challenge your business rates valuation                                                                                                    |
| <text><text><text><text><text><section-header><section-header></section-header></section-header></text></text></text></text></text>                                                                                                    | Appoin                                                          | t an agent                                                                                                    |
| <ul> <li>If yapant hand; your it is not and/off the liable for any information your agent, your is used to a value of your agent; your it is the information your agent; your it is the information.</li> <li>If your is the information is the information is the information is the information.</li> <li>If your is the information is the information is the information is the information.</li> <li>If your is the information is the information is the information is the information is the information.</li> <li>If your is the information is the information is the information is the information is the information.</li> <li>If your is the information is the information is the infor</li></ul> | You'll need to ente<br>what they can do c                       | or the code of the agent you want to appoint and tell us<br>on behalf of your business.                                                                                          |
| Please be aware that you'll be responsible for any priority on your agent<br>backtating of revised valuations if your agent submits fake information.<br><b>Agent code</b><br><b>3 37 10</b><br><b>Doyou want this agent to submit checks?</b><br><b>b Wat ka cheal?</b><br><b>Doyou want this agent to submit challenges?</b><br><b>b Wat ka cheal?</b><br><b>b Wat ka cheal?</b>                                                                                                    | My agent hasn't                                                 | t given me a code                                                                                                    |
| Agent code          3 3 7 1 47         3 3 7 1 47         B 3 7 1 47         D you want this agent to submit checks?         What is a check?         Image: Second Second S                                                                                                    | Please be aware th<br>submits to us abou<br>backdating of revi: | hat you'll be responsible for any information your agent<br>it your property. You'll be liable for any penalty or the<br>sed valuations' if your agent submits fake information. |
| 337147         Do you want this agent to submit checks?         Ymat is a check?         Image: The submit challenges?         Do you want this agent to submit challenges?         Ymat is a challogo?         Image: Yes         Image: Yes      <                                                                                                    | Agent code                                                      |                                                                                                    |
| Do you want this agent to submit checks?                                                                                                    | 337147                                                          |                                                                                                    |
| Viting is a check?  Viting is a check?  Do you want this agent to submit challenges?  Viting is a challenge?  Viting is a challenge?  Viting is a challenge?  Continue                                                                                                    | Do you want t                                                   | his agent to submit checks?                                                                                                    |
| Ves bio Do you want this agent to submit challenges?      Vost is a challenge?     Ves bio No Continue                                                                                                    | <ul> <li>What is a check</li> </ul>                             | 2                                                                                                    |
| Do you want this agent to submit challenges?  Vitat in a challenge? Ver  Ver  No Ver  No Continue                                                                                                    | • Yes                                                           | ) No                                                                                                    |
| Vithat is a challenge? Ve No Continue                                                                                                    | Do you want t                                                   | his agent to submit challenges?                                                                                                    |
| Yes No Continue                                                                                                    | What is a challer                                               | nge?                                                                                                    |
| Continue                                                                                                    | 🔘 <sup>Yes</sup> C                                              | ) No                                                                                                    |
|                                                                                                    | Continue                                                        |                                                                                                    |
| 4 Back                                                                                                    | 4 Back                                                          |                                                                                                    |
| MacBook Air                                                                                                    |                                                                 | MacBook Air                                                                                                    |